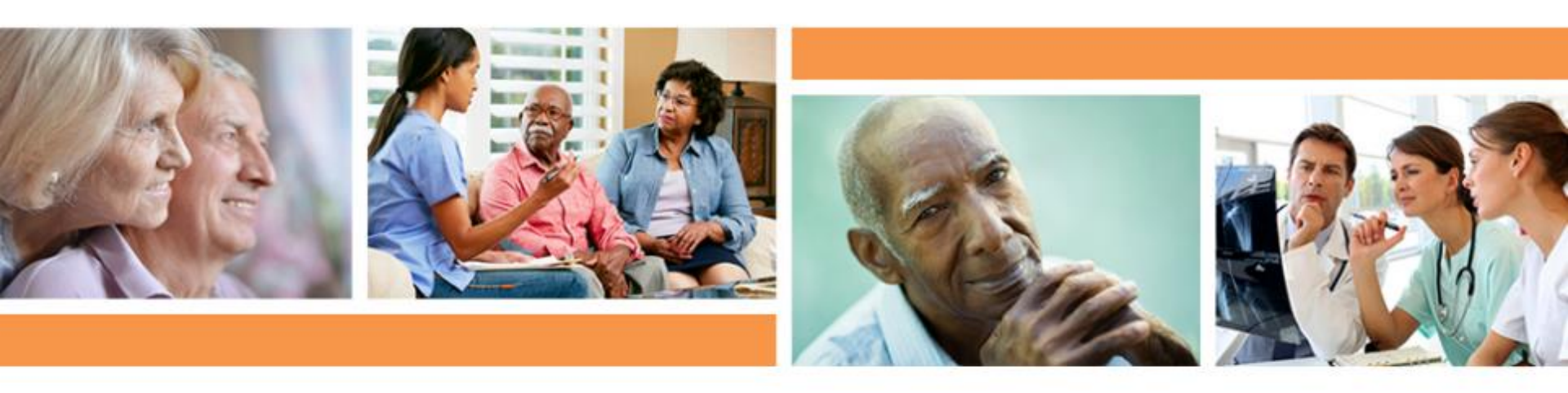

## California Department of Public Health (CDPH) Infection Prevention Webinar

Wednesday, September 30, 2020

#### Upcoming

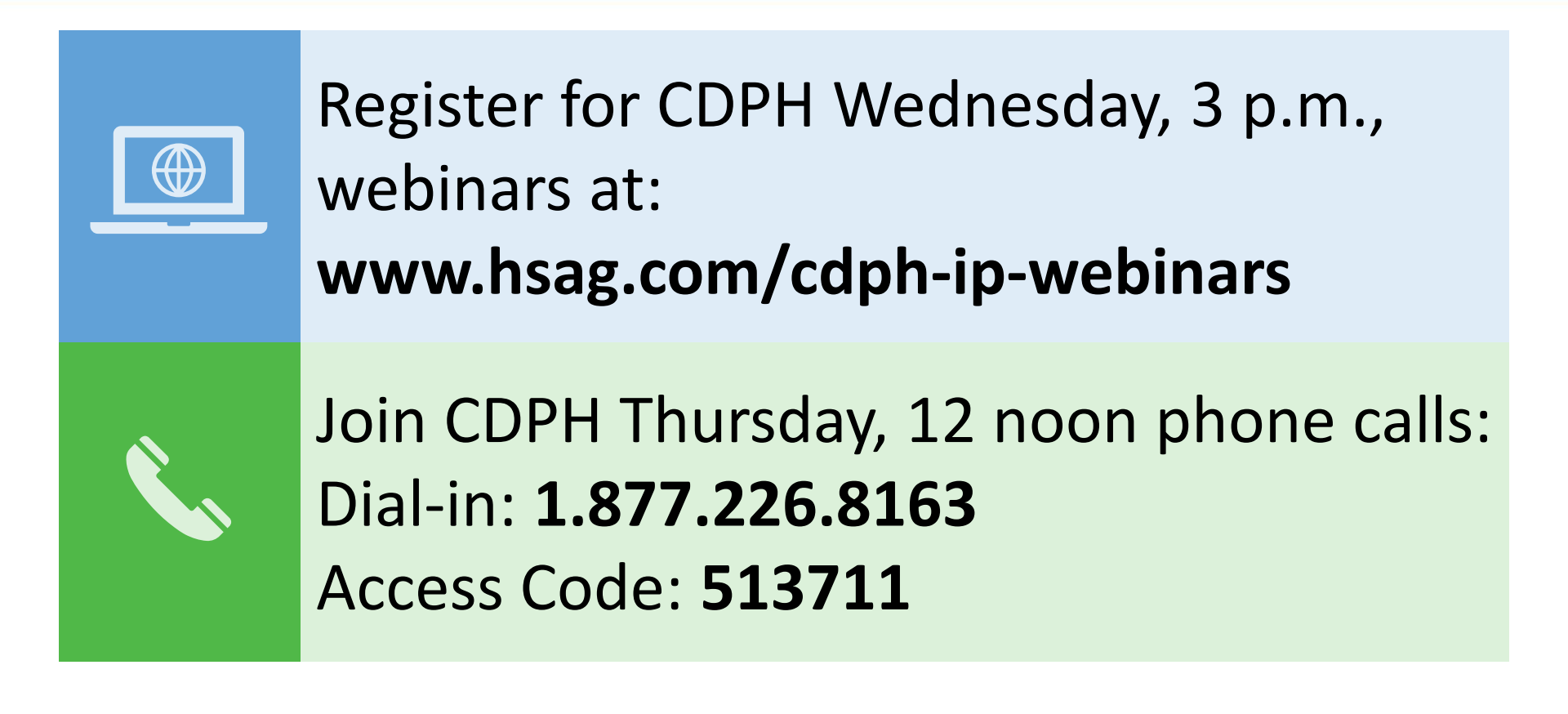

#### How to Find the Chat Button

 Click on the button at the bottom right corner of your WebEx window and select the chat button.

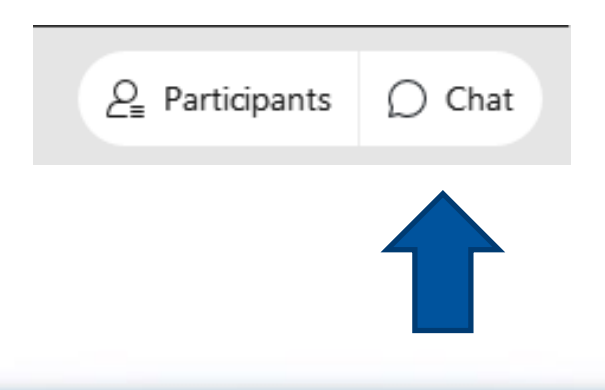

### How to Submit a Question

- 1. To submit a question, click on the **Chat Button** located in the bottom right corner of your WebEx window.
- 2. The **Chat** panel will open on your right.
- 3. Indicate that you want to send a question to **All Panelists**.
- 4. Type your question in the box at the bottom of the panel.
- 5. Press **Enter** on your keyboard to submit your question.

To connect to the audio portion of the webinar, please have WebEx call you.

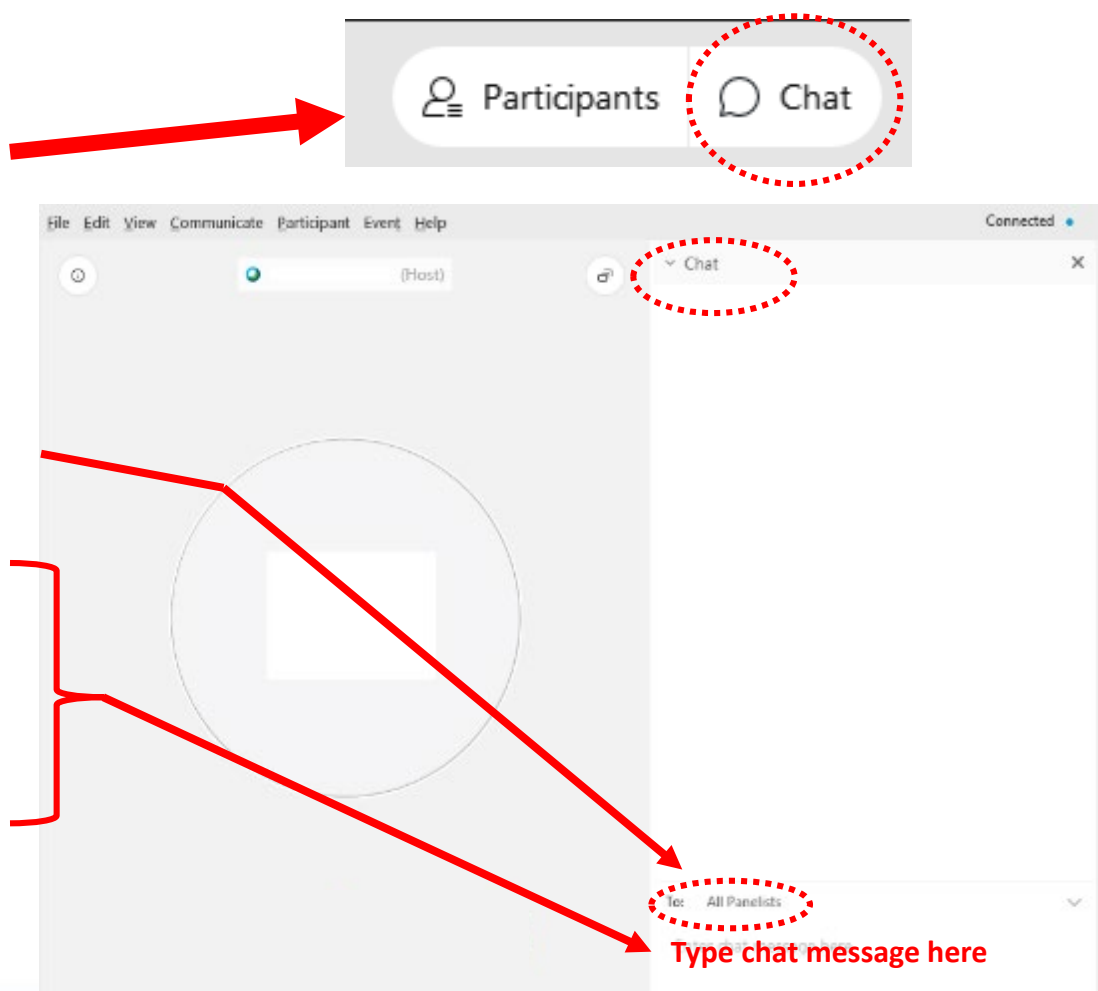

#### Please Take 5 Seconds and Let Us Know

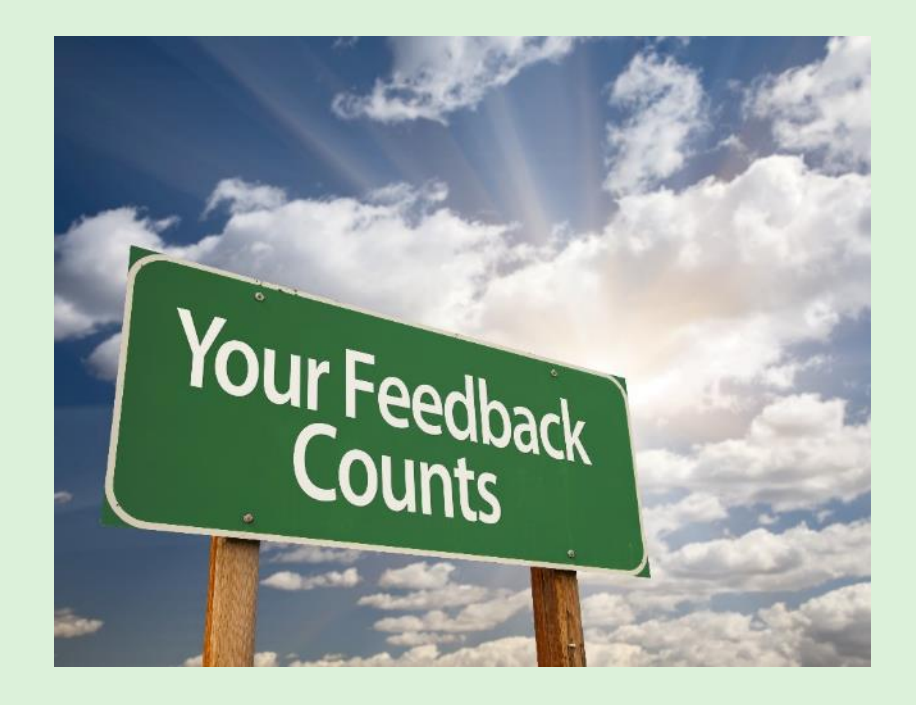

We want this call to be meaningful to you, so we need your input.

At the end of the webinar, you will be asked **one question** to determine if this call equipped your organization to manage COVID-19 and/or your infection prevention practices.

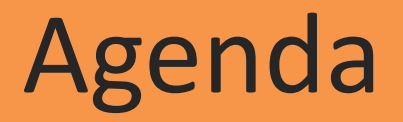

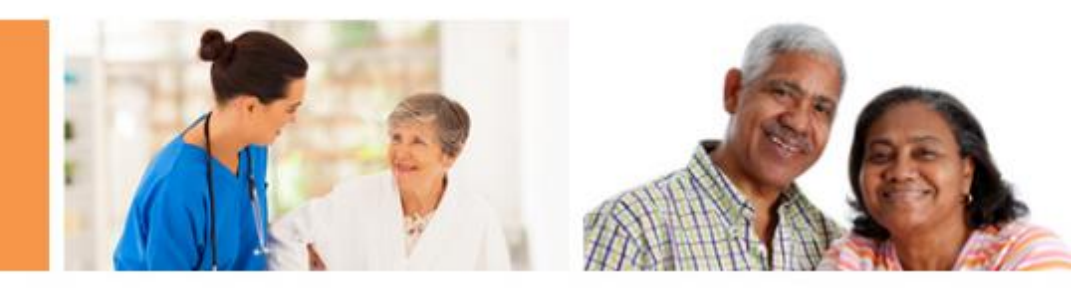

- Introduction & Updates
- National Healthcare Safety Network (NHSN) Updates
- AFL 20-73: Advance Care Planning, Physician's Order for Life Sustaining Treatment (POLST) and COVID-19 <u>www.cdph.ca.gov/Programs/CHCQ/LCP/Pages/AFL-20-73.aspx</u>
- Flu Updates
- Q&A

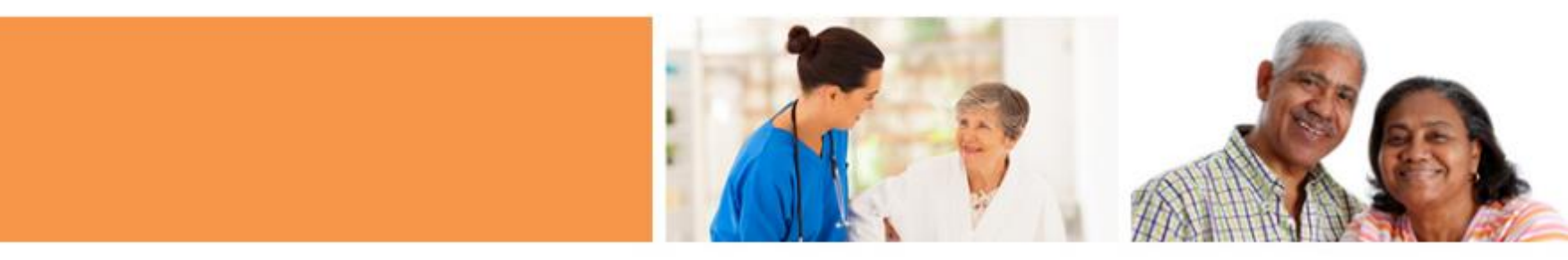

# Updates

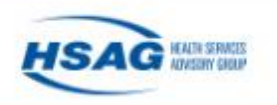

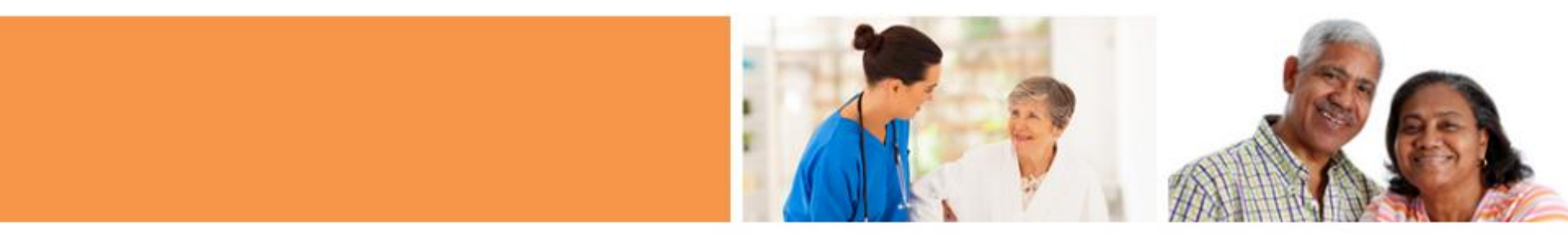

## NHSN Updates

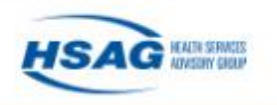

## New Point-of-Care Laboratory Reporting Pathway in NHSN

- New reporting pathway will be released on October 15, 2020
- Help nursing homes and long-term care facilities comply with SARS-CoV-2 point-of-care laboratory test reporting requirements
- Secure Access Management Services (SAMS) access upgrade from level 1 to level 3
- Be on the lookout for an email invitation from Centers for Disease Control and Prevention (CDC) to perform this upgrade

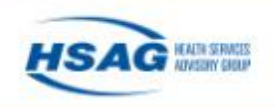

#### Level 1 vs. Level 3

#### Level 1

- Did not go through the identify verification process to gain NHSN access
- Enrolled with NHSN without SAMS grid card

#### Level 3

- Completed the identity verification process
- Enrolled with NSHN with SAMS grid card

| Intrust |   |   |   |   |   |   |   |   |   |   |   |
|---------|---|---|---|---|---|---|---|---|---|---|---|
|         | A | B | С | D | Ε | F | G | н | 1 | J |   |
| 1       | E | Q | X | 3 | т | 5 | Ν | 4 | М | Q | 1 |
| 2       | E | 3 | K | 6 | J | М | 9 | F | 8 | 6 | 2 |
| 3       | C | 1 | 6 | М | 3 | J | н | М | P | Y | 3 |
| 4       | Т | W | W | 1 | 4 | ۷ | 6 | 0 | 7 | 2 | 4 |
| 5       | 8 | 6 | 7 | W | 6 | J | 5 | М | P | X | 5 |

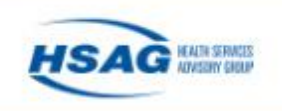

#### Level 1 vs. Level 3 (cont.)

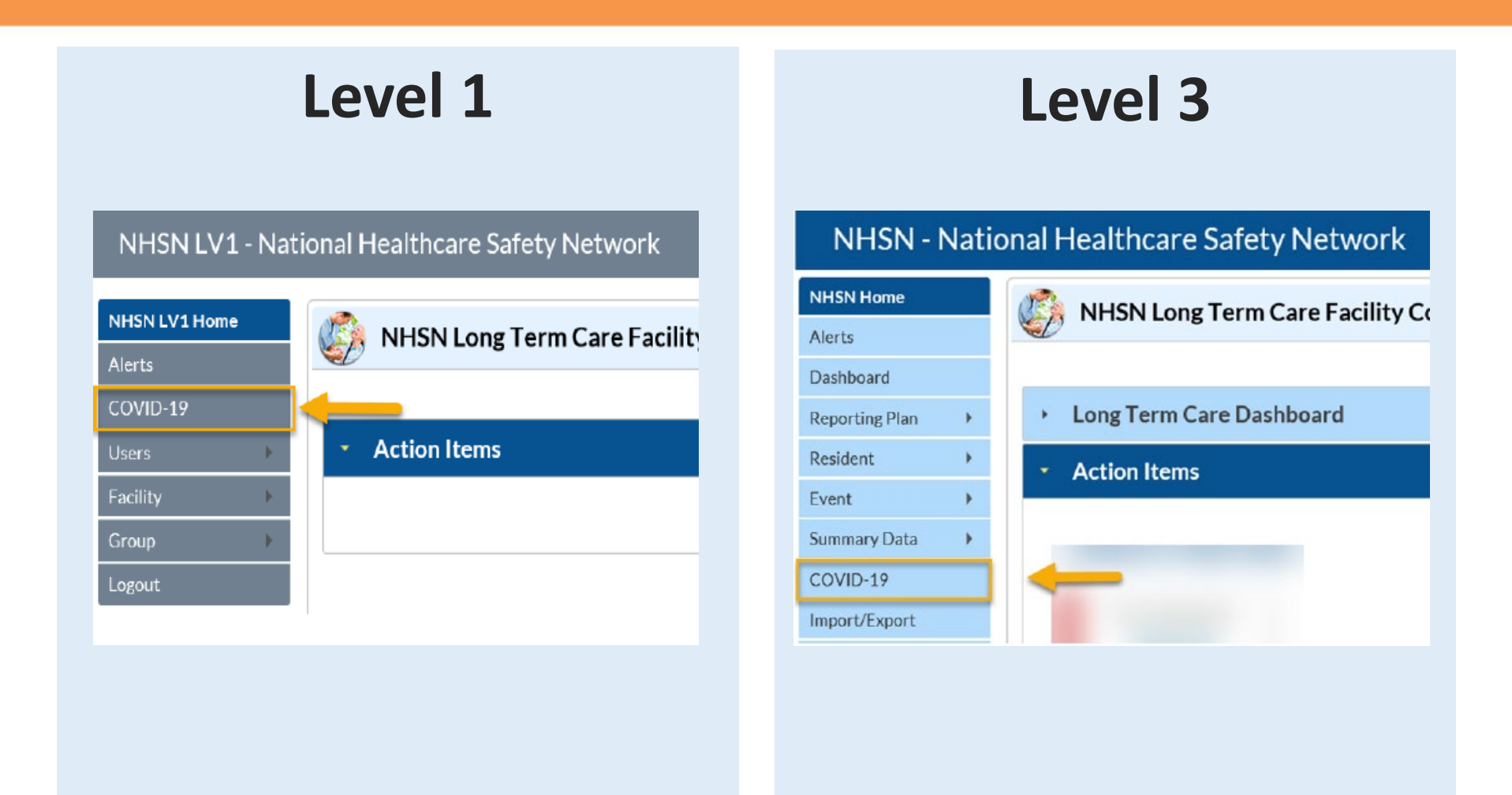

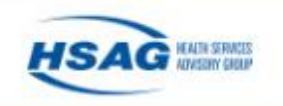

#### Upgrade From Level 1 to Level 3

#### **Step 1: Send request to NHSN**

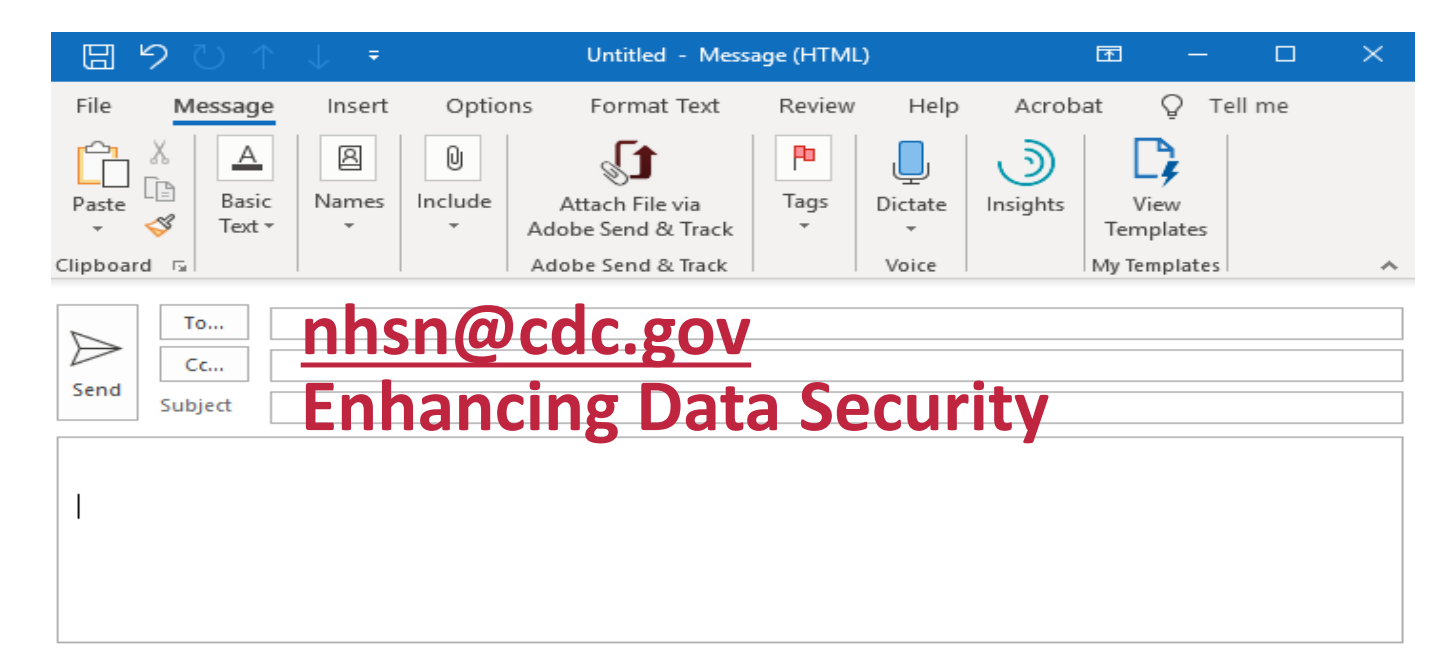

#### Step 2: Be on the lookout for an email from SAMS via sams-no-reply@cdc.gov

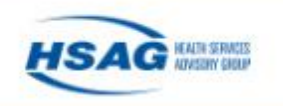

### **Additional Resources**

- Identity Verification Overview: <u>https://auth.cdc.gov/sams/IdentityVerification</u> <u>Overview.pdf?disp=true</u>
- SAMS FAQs: <u>https://auth.cdc.gov/sams/samsfaq.html</u>
- SAMS Help Desk: 877.681.2901 or <u>samshelp@cdc.gov</u>
- NHSN Help Desk: <u>NHSN@cdc.gov</u>

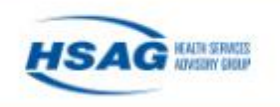

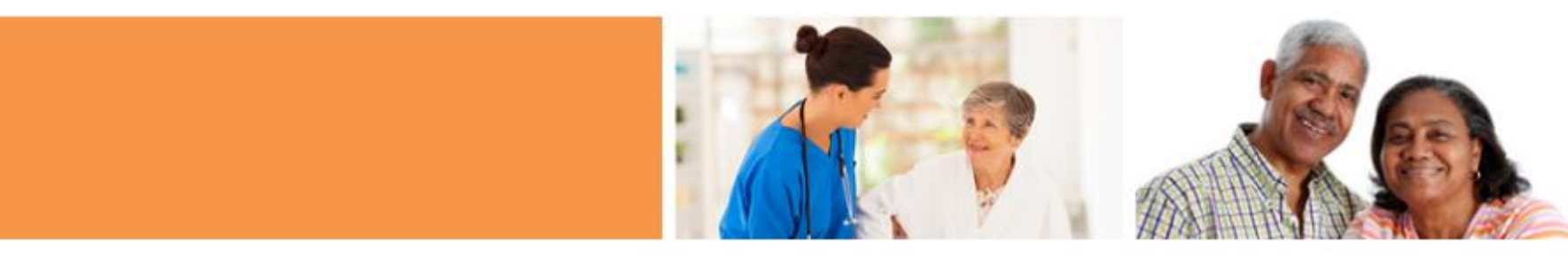

## Flu Updates

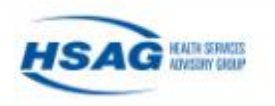

#### **Questions?**

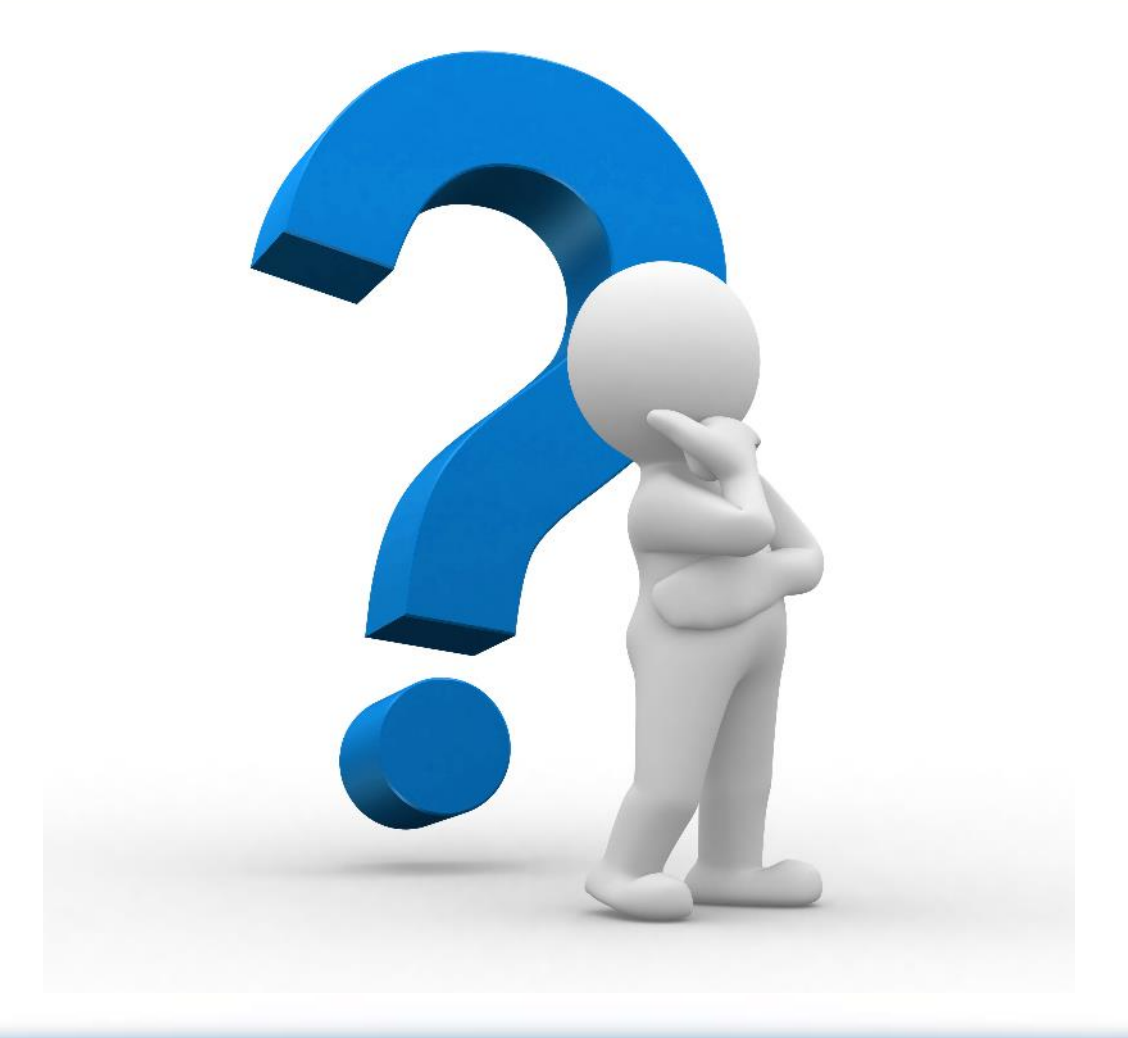

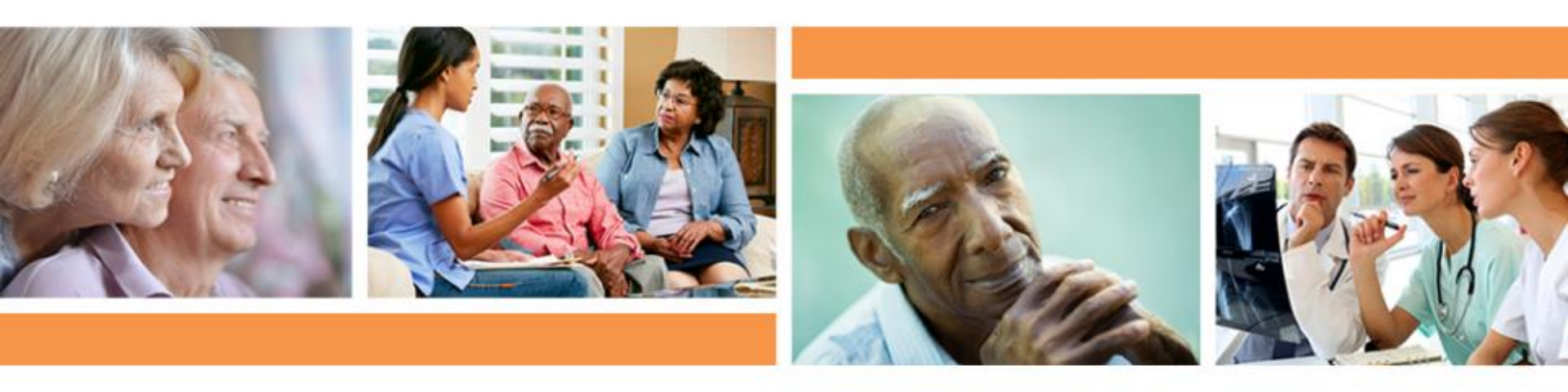

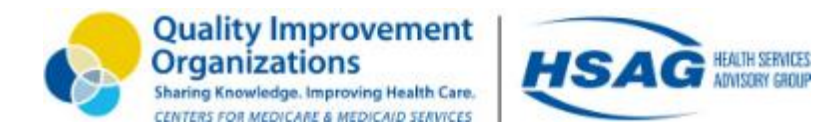

This material was prepared by Health Services Advisory Group, the Medicare Quality Innovation Network-Quality Improvement Organization for Arizona and California, under contract with the Centers for Medicare & Medicaid Services (CMS), an agency of the U.S. Department of Health and Human Services. The contents presented do not necessarily reflect CMS policy. Publication No. CA-12SOW-XC-09292020-02